## ShareOffice取扱方法 フェアユース株式会社

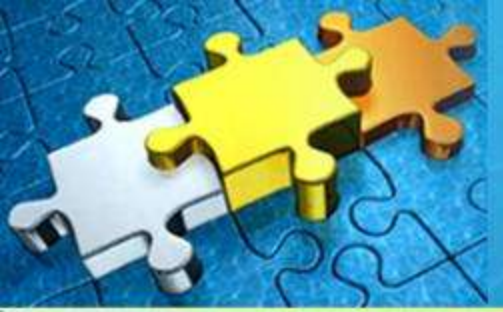

2011/7/7

#### ログインの前に下記の内容をご確認ください

#### 現在利用しているShare Pointはインターネット経由 でのアクセスが可能ですか?

ShareOfficeはインターネット経由でのSharePointアクセスのために開発されたiOSアプリです。 まず現在ご利用のShare Pointに、インターネット経由でのアクセスが可能であることを御社IT担 当部門とご確認ください。また、現在のところOffice 365には対応しておりません。

- 現在お使いのiPhone、iPod Touch、iPadのSafari上で御社IT担当部門から指示されました URL、ログインID、パスワードを使ってログイン出来るかを試していただくことをお勧め致し ます。
- 貴方のアカウント権限に「投稿」と「閲覧」もしくは「フルコントロール」であることを確認してく ださい。
- 現在匿名認証には対応していません。
- 現在Office 365のSharePoint Onlineには対応しておりません。旧BPOS SharePoint Onlineには対応しております。
- ◆ アクセスが出来ない場合のチェック項目
  - □ 現在ご使用のShare Pointのライセンス形態はインターネット経由でのアクセスに対応しているか?
  - ファイアーウォールでの設定で社外からのアクセスを認めているか?
  - セキュリティポリシー上、特定のPCおよびデバイスからのアクセスしか認めていない場合、それにご利用のiPhone、iPod Touch、iPadは含まれているか?

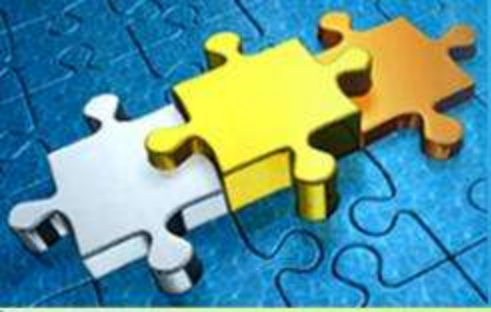

# ログイン設定① ログイン情報入力

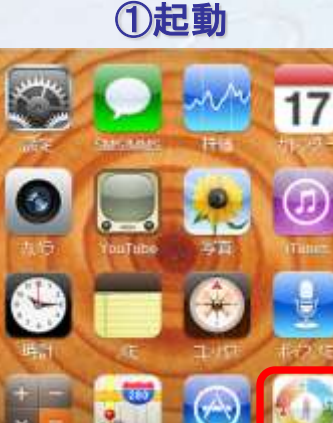

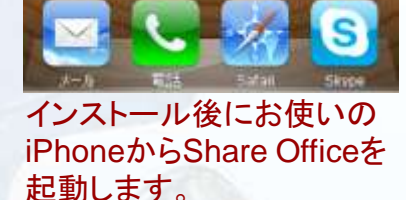

アカウント設定画面が立ち 上がりましたら、右上の「編 集」をクリックします。

| URL   | A |
|-------|---|
| 名前    | В |
| ユーザー名 | С |
| バスワード | D |
|       |   |

ログインに必要な各情報の入 カを行います。御社IT部門に 確認の上、URL、SharePoint 上のログインID、パスワードを 入手します。入力が終わりまし たら、右上「保存」ボタンクリッ クし②「アカウント設定画面」に 戻ります。

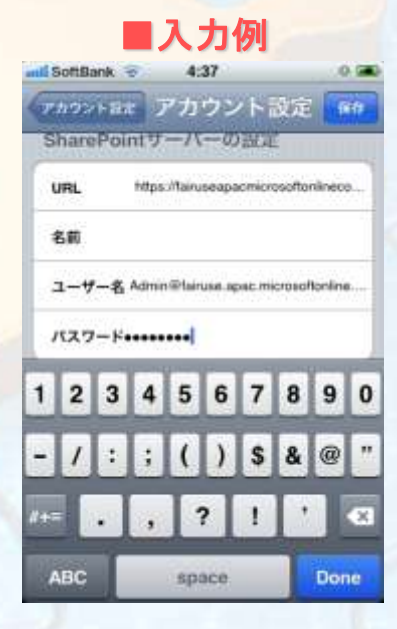

アクセスURLを(A)URLに、 ログインIDを(C)ユーザ名に、 パスワードを(D)パスワード に入力します。名前は任意の 入力が可能です。一度入力 いただいた内容は保存され、 次回からの入力が必要なくな ります。

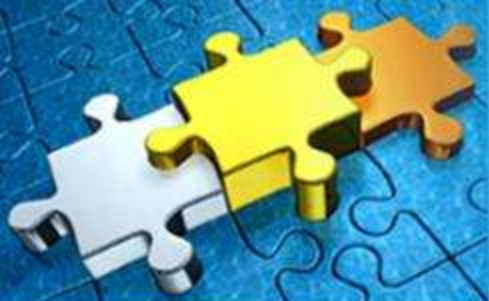

## ログイン設定② URL情報入力の注意

#### URLを入力する時は必ず末尾のファイル名を削除してください。

| URL   | - |
|-------|---|
| 名前    |   |
| ユーザー名 |   |
| バスワード |   |
|       |   |
|       |   |

#### (誤った入力方法)

https://shareofficeapacmicrosoftonlinecom-1.sharepoint.apac.microsoftonline.com/default.aspx

default.aspx 等のファイル名を削除してください。

#### (正しい入力方法)

https://shareofficeapacmicrosoftonlinecom-1.sharepoint.apac.microsoftonline.com/

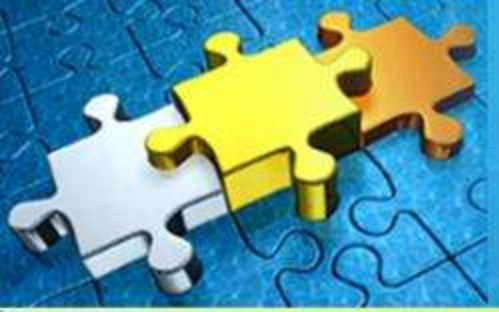

## ログイン設定③<br /> 認証とホーム画面の表示

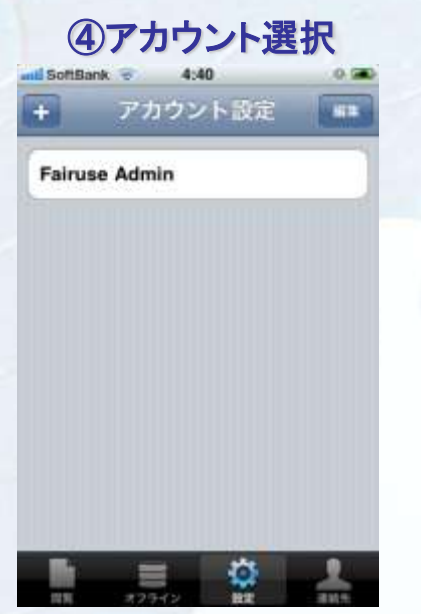

アカウント設定画面に戻り ましたら、設定済みのアカ ウントをタップし、アカウント の選択を行います。 選択が済みますと上記の 通り「チェック」が表示され ます。チェックが入ったこと を確認してから左下「閲覧」

のアイコンをタップしてくだ

⑤閲覧開始

4:40

アカウント設定

111

ali SottBank 👳

Fairuse Admin

+

さい。

データの読み込みが開始されます。初回アクセスの読み込みには若干の時間がかります。

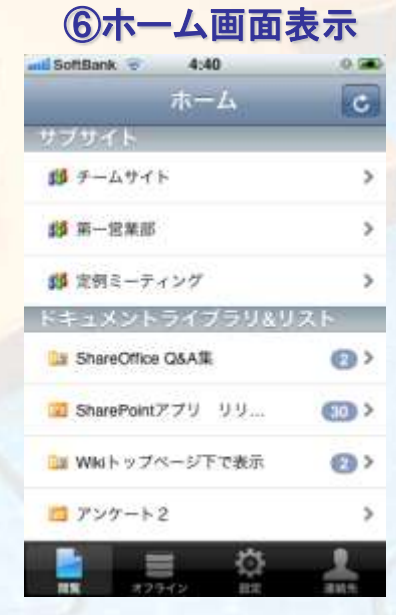

認証が成功すると上記の通り ホーム画面が表示されます。

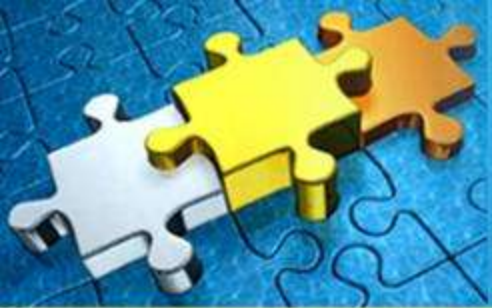

## ログイン設定④ アカウント情報の修正

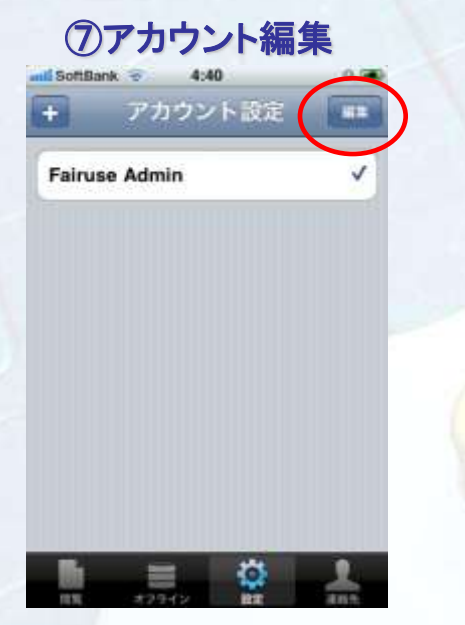

ログイン出来なかった場合に は右上の「編集」ボタンをク リックしてアカウント情報の修 正を行います。

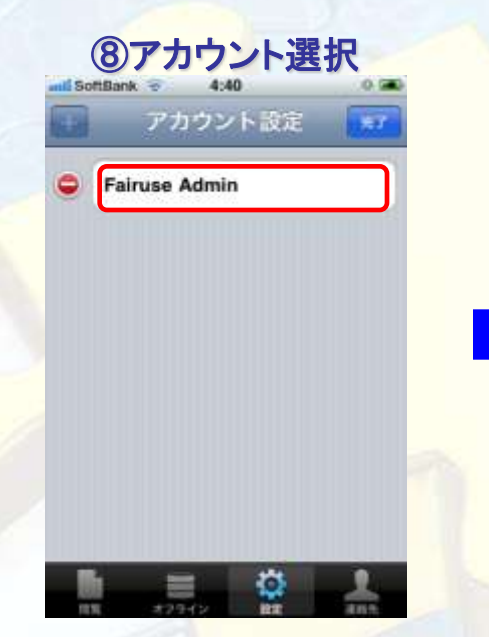

編集したいア<mark>カウント</mark>が表示 されている部分をタップすると、 編集が可能になります。

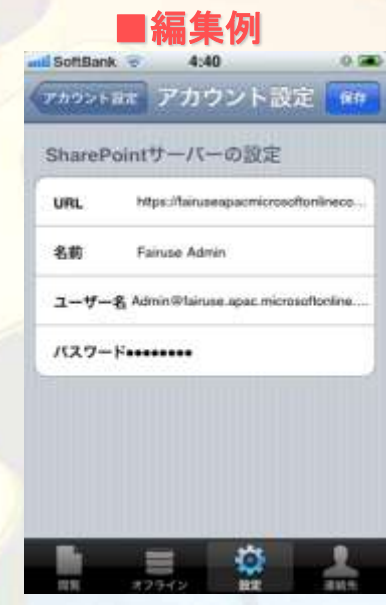

ユーザ名、パスワードの入力 はiOSの入力キーボード画面 では若干面倒ですが、一度入 力いただいた内容は保存され、 次回からの入力が必要ありま せん。

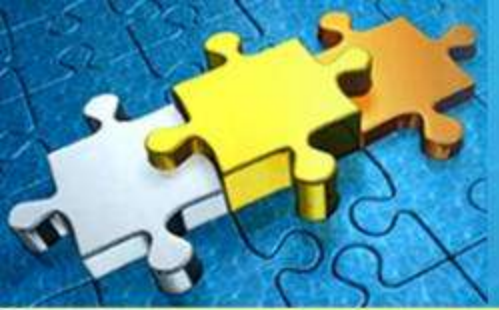

## ログイン設定⑤ 複数カウントの設定

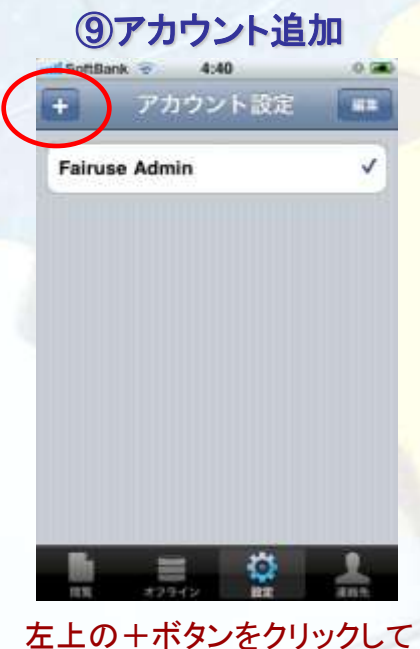

左上の+ボタンをクリックして いただければ、アカウント情 を追加することが可能です。 複数のアカウントをお持ちの 場合ご利用ください。

| SoftBa | nk 😨 4:34 | .0.0 |
|--------|-----------|------|
| +      | アカウント設定   |      |
| お客様    | 規デモアカウント  | v    |
| Adac   | ni        |      |
| Fairu  | se Admin  |      |
| Apple  | Inc       |      |

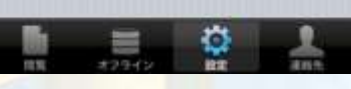

複数のアカウントを上記の通り登録することが可能です。

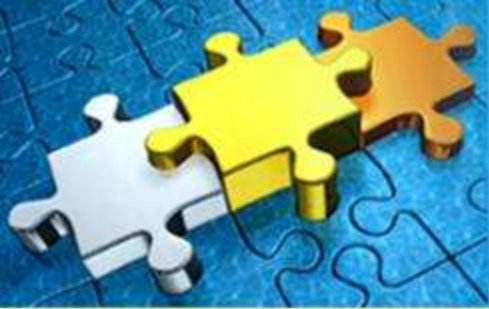

## データの閲覧① サイトの一覧

| サイトの一覧             |               |  |
|--------------------|---------------|--|
| d SottBank 😤 7:02  |               |  |
| ホーム                | C             |  |
| サブサイト              |               |  |
| 💕 チームサイト           | >             |  |
| 1月 第一営業部           | >             |  |
| 19 定例ミーティング        | >             |  |
| ドキュメントライブラリ&り      | スト            |  |
| 🛄 ShareOffice Q&A% | 0)            |  |
| SharePointアプリ リリ   | <b>(11)</b> > |  |
| 🌆 Wikiトップページ下で表示   | <b>Ø</b> >    |  |
| アンケート2             | >             |  |
| 📄 📰 🖏              |               |  |
| 12942 BR           | 4155          |  |

トップレベルのサイトおよびサブ サイトを表示することが可能で す。

| カスタ        | スタムリストの表示           |          |  |
|------------|---------------------|----------|--|
| L SottBank | 17:03               | 0        |  |
| 7-4        | ファイル一覧              |          |  |
| a e        | 8種のセミナー参加           |          |  |
| 1112.0 3   | EC                  | >        |  |
| 9.2.2.     | 4月前上的14月前3月一下下一件中;  | 17-29    |  |
| PENISI 2   | 010-11-04-00-00-00  |          |  |
| D s        | iharePoint 2010対応確则 | 8        |  |
| 10006 2    | 000                 | >        |  |
| 7.3.7. 6   | PORT TAL BROMP      | with the |  |
| 1011111    |                     |          |  |

| 3    | プレゼン向けデモ用サイトの作成           |   |
|------|---------------------------|---|
| 87.7 | *#HIP#1231-51571-(7>18/1- | 2 |
|      | 3010-11-02.00.00-00       |   |

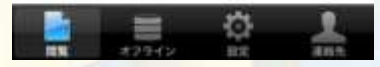

カスタムリストの表示は各種 のプレビュー表示が可能です。

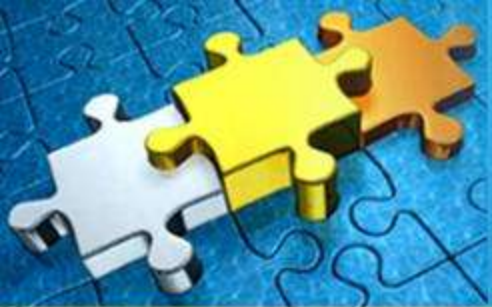

### データの一覧② 共有ファイルの表示

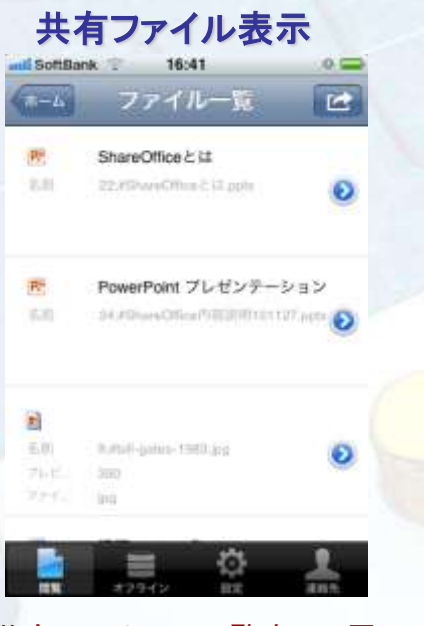

共有ファイルの一覧表示。展 開したいファイル名をタップし ますと表示されます。

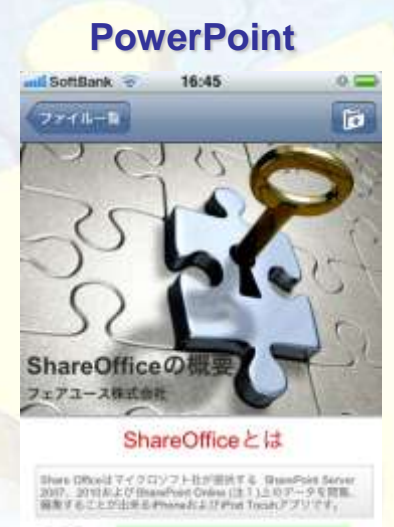

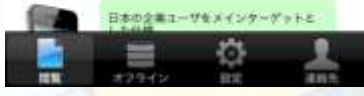

PowerPointファイルの 展開表示

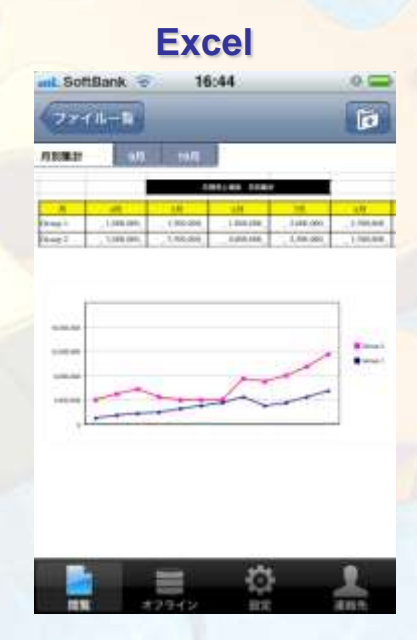

Excel Sheetとグラフの展開

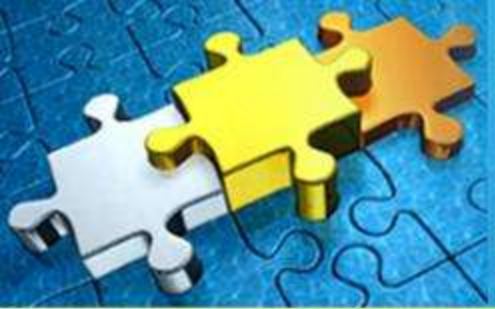

#### ファイルの添付 添付ファイルのメール送信

#### 添付ボタン

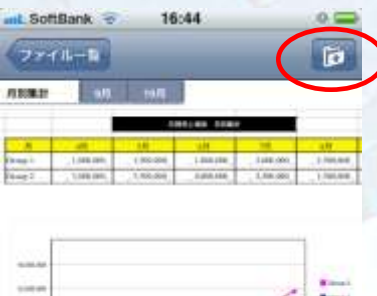

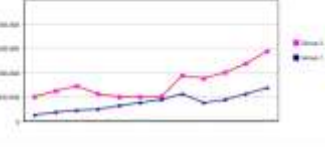

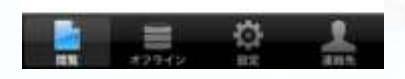

各ファイルを展開した後、右上 の添付ボタンをタップします。

#### メールの送信

\*\*>\*\* 新規メッセージ

宛先:

Cc/Bcc, 差出人: support@fairuse.jp

件名:

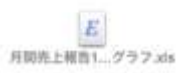

iPhoneから送信

自動的にiPhoneのデフォルト メールアプリが起動し、添付され ますので、宛先、件名、本文を 記入の上、送信することが可能 になります。

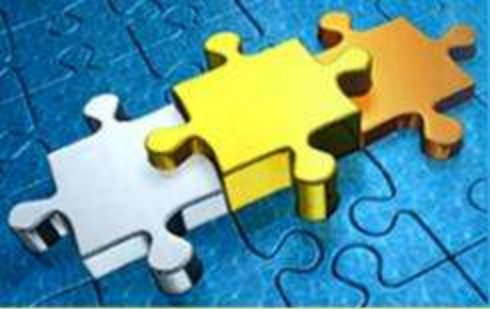

### 弊社への問い合わせ サポートと製品フィードバック

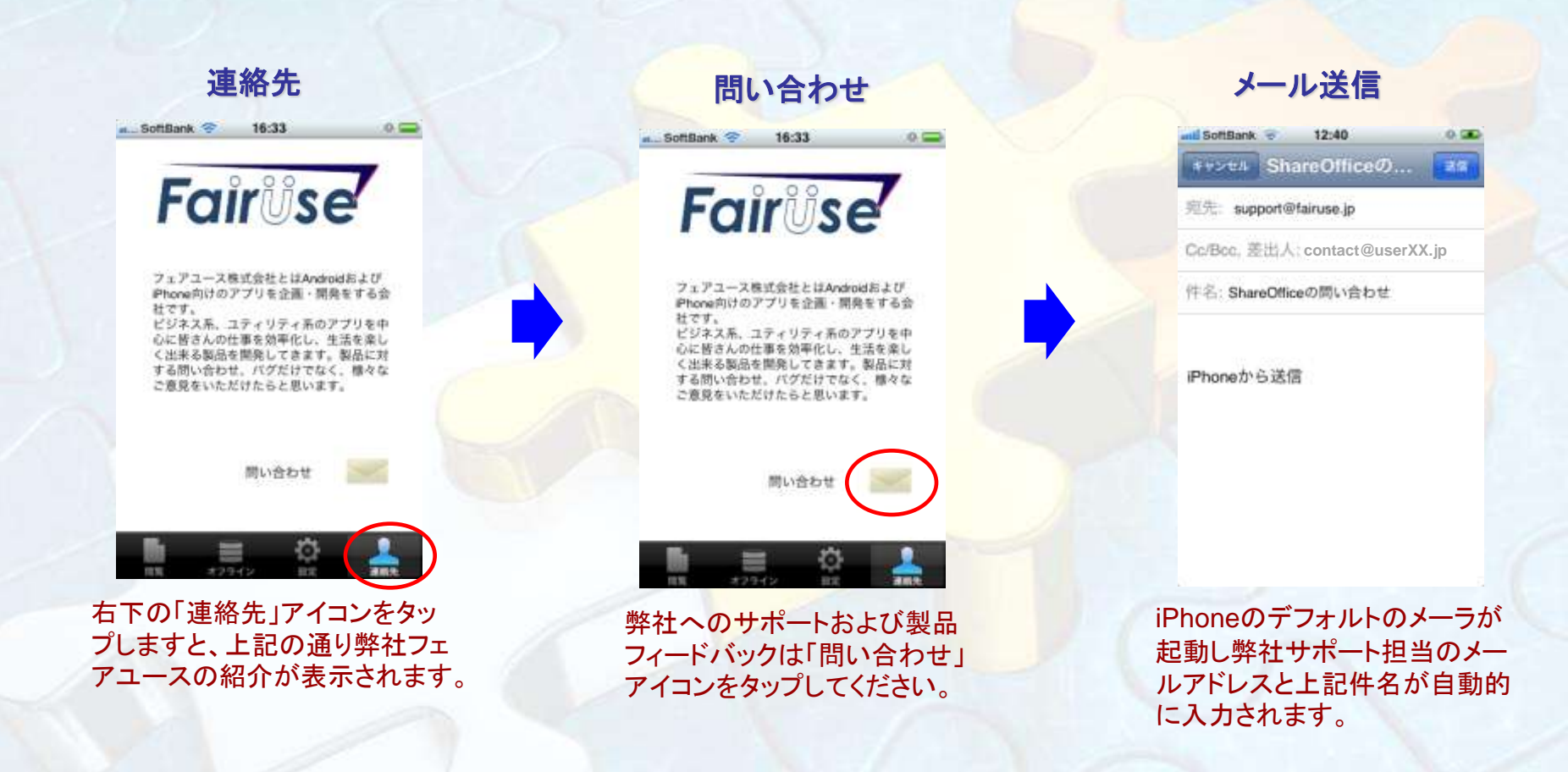

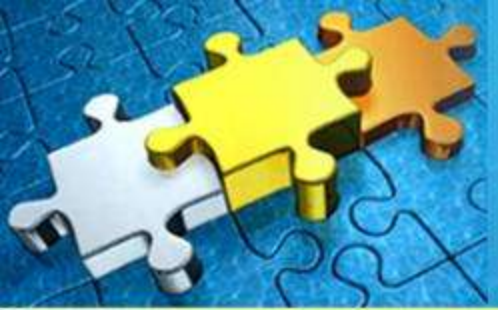

### オフライン機能 通信が出来ない環境での作業

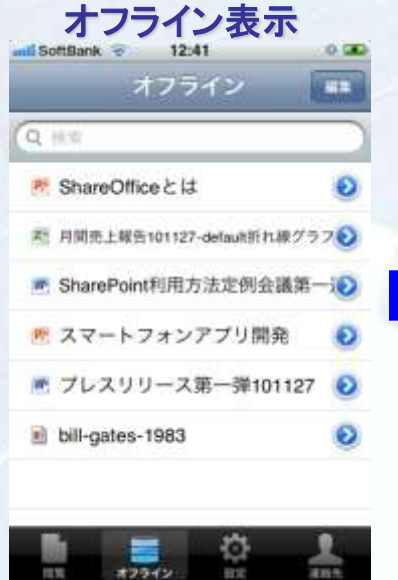

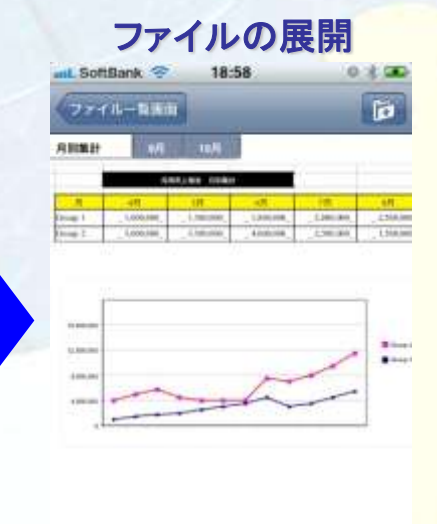

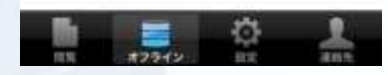

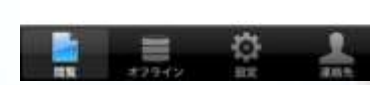

展開したいファイル名をタップし ますと表示されます。

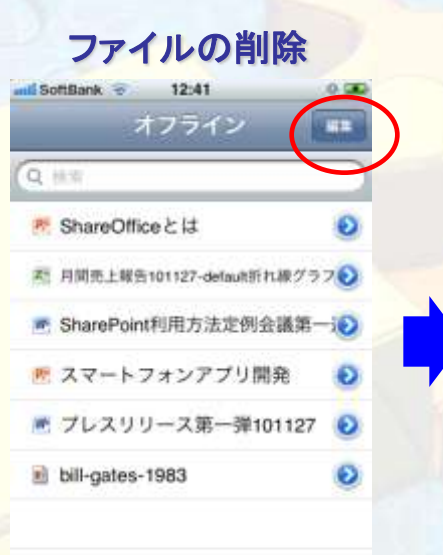

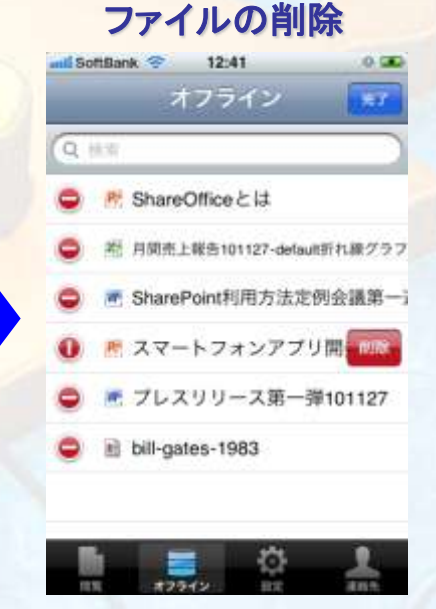

オフラインファイルを削除し たい場合は「編集」をクリック します。

削除ボタンが表示されますので、 タップしますと削除されます。

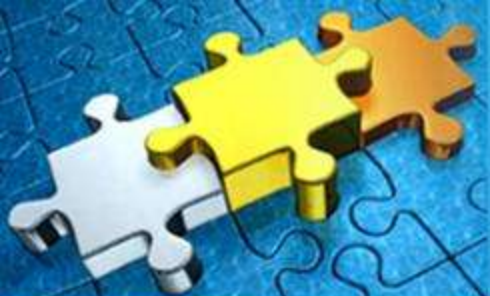

#### 接続の不調 SharePoint接続不良と対処方法

- ー定の期間Share Officeを使ってSharePointに接続が出来ていたのに、急に接続が出来なくなるといった現象が報告されています。このような場合下記の可能性が考えられます。
- 1. iOSからのネット接続の不調
- 2. SharePoint OnlineのAPIの不調
- 3. iOSのキャッシュ制御の不調
- それぞれに応じて下記のような対処方法をお勧めいたします。
- 1. iPhoneの電源を一旦切り、再度電源を入れ直す「再起動」
- 2. Microsoft Online サポートへの問い合わせ
  - 「BPOS 製品サポート」窓口への確認 電話番号 0120-996-680 ※窓口営業時間 9:00 - 17:00 (土日祝日、弊社指定休業日を除く)
- 3. iPhoneの「すべての設定のリセット」の利用

※実際に全ての設定がリセットされるわけでなく、メールアプリの設定であったり、音楽データやメディア、さらにShare Officeのアカウント情報等は保持されます。

| 二 川田                    | ure .               | -22                | UB2E            | ALL UTTAL                                  |
|-------------------------|---------------------|--------------------|-----------------|--------------------------------------------|
| 于順                      |                     | (533-F092 #20)     | ダベての設定をリセット     | マベズの設定をジセット                                |
|                         | WI-FI EEFFREBobby > | 1012 MILE 1877 >   | すべてのコンテンツと設定を消去 | すべてのコンテンツと設定を満分                            |
| CONTRACTOR OF THE OWNER | 🗃 atu 🛛 🛪 >>        | BM282              | ネットワーク設定をリセット   | anto-operitent                             |
| EA AB                   | att 17 Scittark >   | <b>#−#−</b> ⊬ >    |                 | STR. Pases Cre                             |
| 1928                    |                     | 会議環境 >             |                 | オーボードの変換学習をリセット                            |
| A SACA                  | 🚼 #855 > 🗸          | アクセシビリティ >         | 0756805650425   | ■ 2 10 10 10 10 10 10 10 10 10 10 10 10 10 |
| 設定                      | Sa 200              | 707711 21221-278 > | LANNORDS / C/P  | → すべての設定をリセット                              |
|                         |                     |                    |                 | キャンセル                                      |

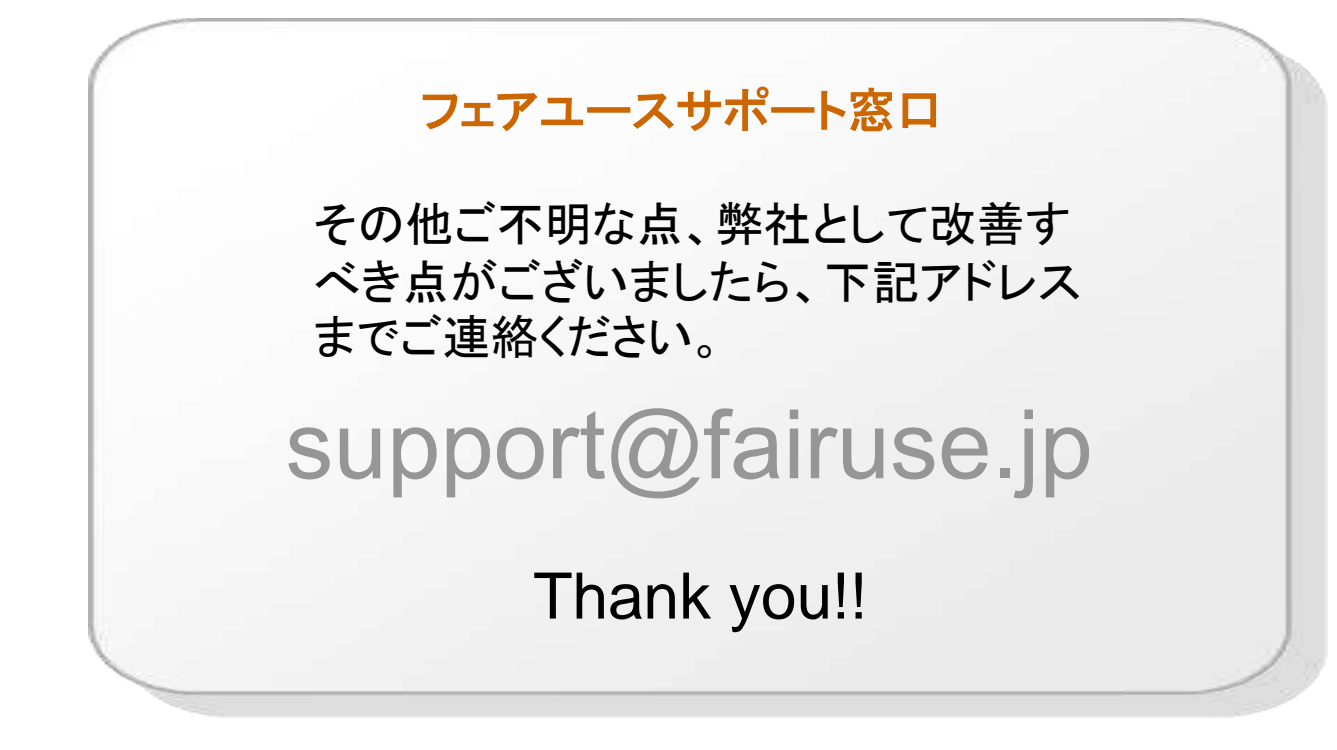